# 東大和市公共施設予約システム

## 操作マニュアル

スマートフォン用

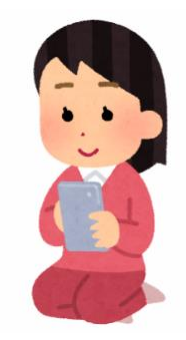

## 【目次】

| ログ | O はじめてログインするとき(仮パスワードの変更)           | P I         |
|----|-------------------------------------|-------------|
| イン | ○ メールアドレスを登録しましょう                   | …Р 2        |
| 予約 | ○ 今月・翌月の空いている部屋を予約したい(随時予約)         | …Р 3        |
|    | ○ 翌々月の抽選を申込みたい (抽選申込み) 毎月   日~ 4 日  | …Р б        |
|    | ○ 抽選により、当選した予約を確定したい(抽選確定) 毎月Ⅰ5日~月末 | …Р <i>9</i> |
|    | O 備品を予約したい(中央公民館のみ)                 | •••P11      |
| 他  | ○ 利用許可書を確認したい                       | P13         |

## 【予約システムの 2 次元コード、URL】

| スマートフォン                                                                                                    | パソコン                                                                                                    |
|----------------------------------------------------------------------------------------------------|----------------------------------------------------------------------------------------------------|
| <ul> <li>この     <li>この      <li>この      <li>この      <li>この      <li>この      </li> <li>この      </li> <lp>この     </lp></li> <lp>この     </lp></li> <li>&lt;</li></li></ul> | URL <u>https://k5.p-kashikan.jp/higashiyamato-city/</u><br>東大和市 施設予約 Q で検索<br>→「公共施設予約システム 東大和市公式ホームページ」をクリック<br>→市公式 HP から「東大和市公共施設予約システム」をクリック |

スマートフォンでの予約

## 〇はじめてログインするとき (パスワードの変更)

(市民センターで登録した場合は、パスワード変更の工程はありません)

①公共施設予約システムのページを開く

この2次元コードを読み取りましょう。

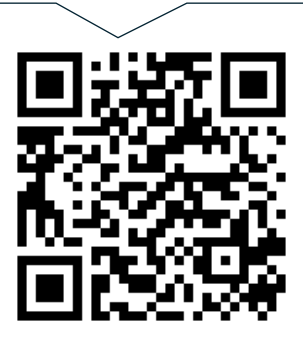

↑スマートフォン版

2次元コード

②ログインをタップ

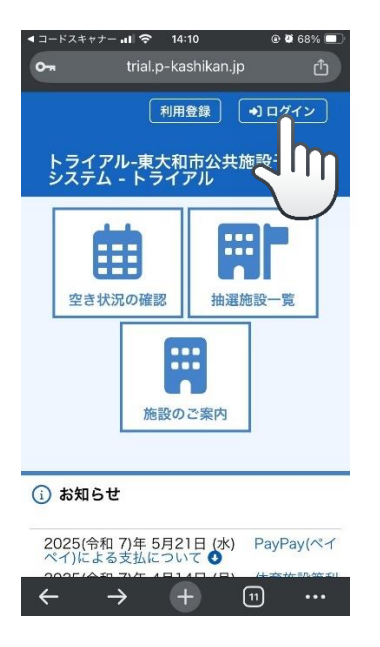

#### ③IDと仮パスワードを入力する

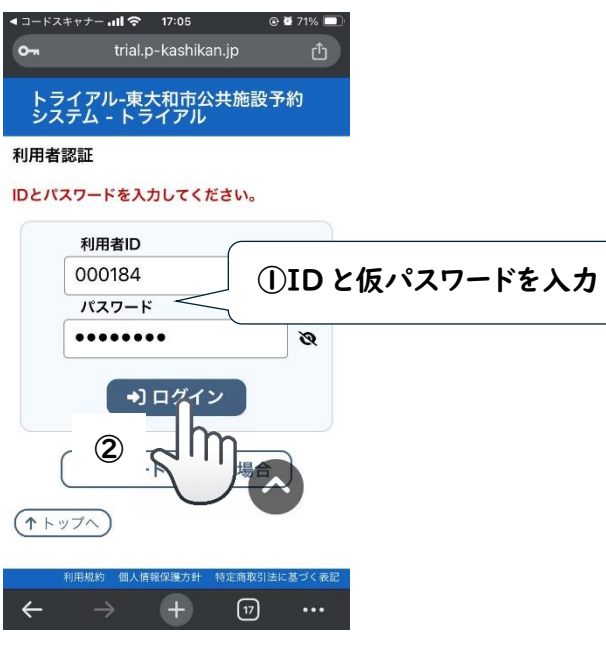

④パスワードを設定する

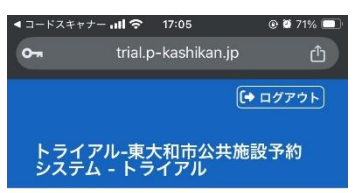

仮パスワードの変更 :: 【卓球サークルピン ポン】

#### 仮パスワードを変更してください。

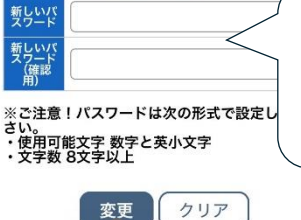

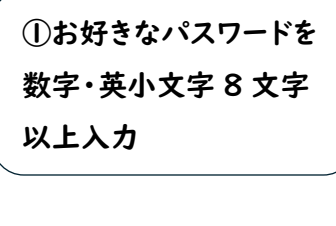

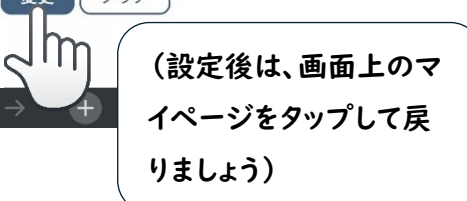

②登録するメールアドレスを入力

## 〇メールアドレスを登録しましょう

【メールアドレスを登録しておくと、こんなにいいことが!】

・抽選に申し込んでいた予約が当選したとき、メールでお知らせが来ます(当選後の確定忘れを 防ぐことができます)。

・パスワードを忘れてしまったとき、施設に行かなくてもご自分で変更できます。

①マイページからメールアドレス変更をタップ

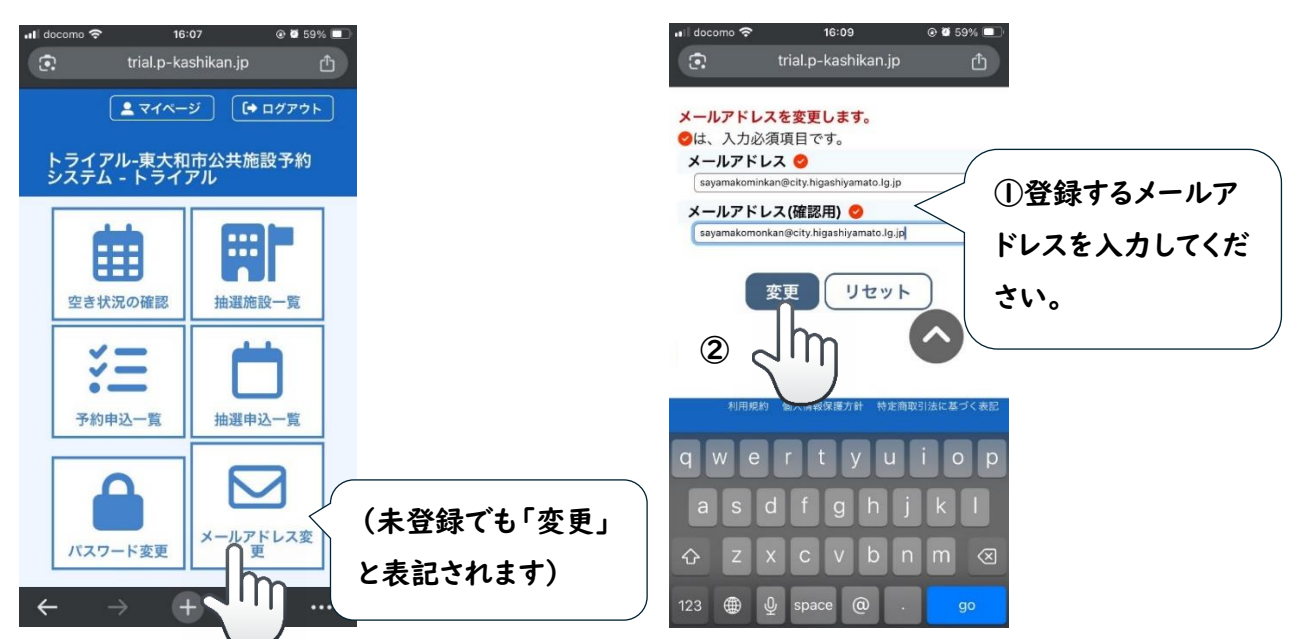

#### ③OK をタップ

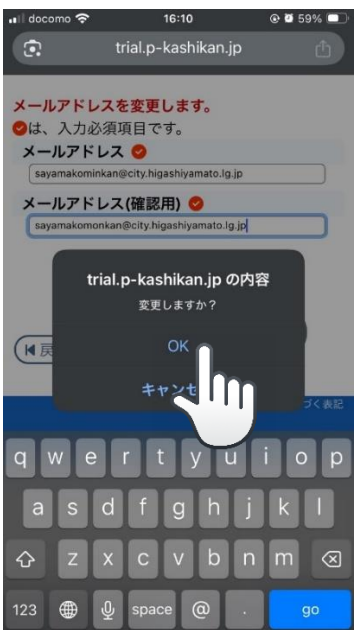

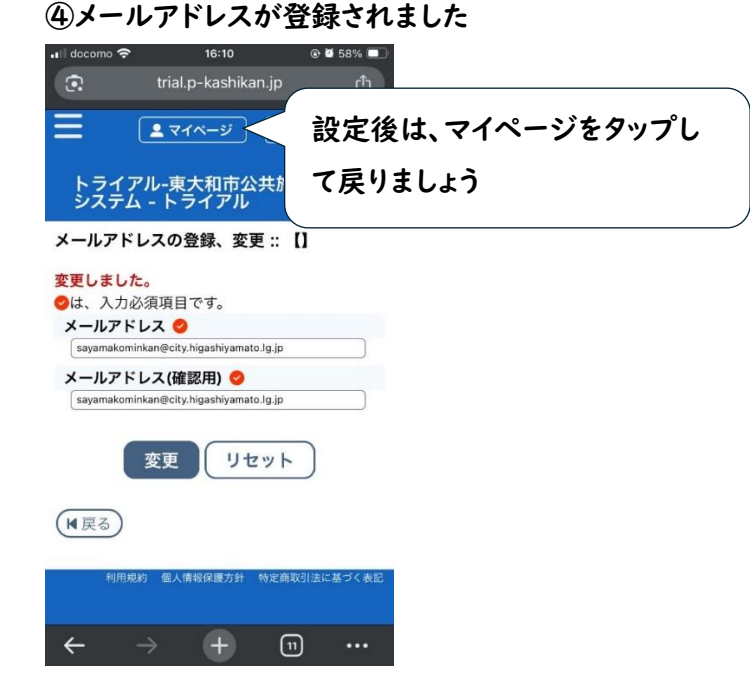

## 〇今月・翌月の空いている部屋を予約したい(随時予約)

#### ①マイページから空き状況の確認をタップ

#### コードスキャナー 📶 穼 9:28 🕑 🖉 73% 🗔 trial.p-kashikan.jp ▲ マイページ [→ ログアウト] トライアル-東大和市公共施設予約 システム - トライアル 空き状況の確認 抽選施設一覧 × 予約申込一覧 抽選申込一覧 メールアドレス変 更 パスワード変更 (+20

#### ②施設を選択

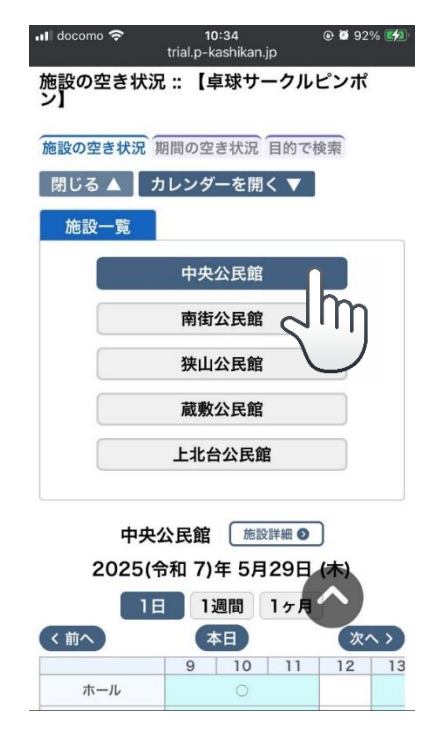

#### ③カレンダーを開くをタップ

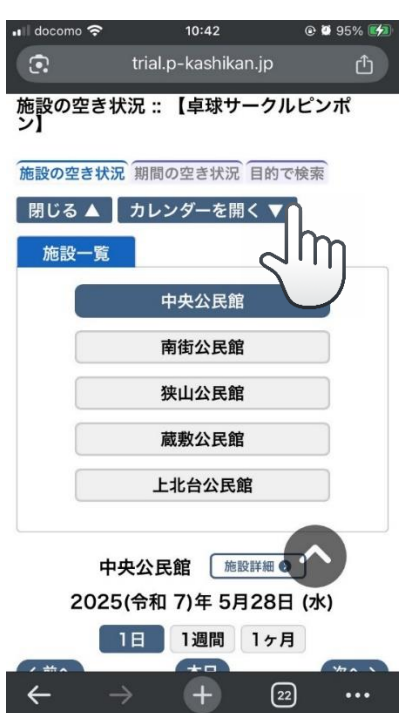

#### ④予約したい日を選択

| 📲 docomo 🕈                                         | ŝ                                                         | trial.p       | 9:31<br>b-kashik                                                       | an.jp                                                               | ۲                                            | <b>0</b> 72%                               |    |
|----------------------------------------------------|-----------------------------------------------------------|---------------|------------------------------------------------------------------------|---------------------------------------------------------------------|----------------------------------------------|--------------------------------------------|----|
| 施設の空<br>ン】                                         | き状況                                                       | 兄 ::          | 【卓球                                                                    | サーク                                                                 | ルピン                                          | ンポ                                         |    |
| 施設の空き状況 期間の空き状況 目的で検索                              |                                                           |               |                                                                        |                                                                     |                                              |                                            |    |
| 施設選択                                               |                                                           | 閉じ            | 3 ▲                                                                    |                                                                     |                                              |                                            |    |
|                                                    | 20                                                        | )25(*         | 令和 7                                                                   | 7)年5.                                                               | 月                                            |                                            |    |
| 3月                                                 | 4                                                         | 月             |                                                                        | 6,                                                                  |                                              | 7月                                         |    |
| B                                                  | 月                                                         | 火             | 水                                                                      | 木                                                                   | 金                                            | ±                                          |    |
|                                                    |                                                           |               |                                                                        | 1                                                                   | 2                                            | 3                                          |    |
| 4                                                  | 5                                                         | 6             | 7                                                                      | 8                                                                   | 9                                            | 10                                         |    |
| 11                                                 | 12                                                        | 13            | 14                                                                     | 15                                                                  | 16                                           | 17                                         |    |
| 18                                                 | 19                                                        | 20            | 21                                                                     | 22                                                                  | 23                                           | 24                                         |    |
| 25                                                 | 26                                                        | 27            | 28                                                                     | 29                                                                  | 30                                           | 31                                         |    |
| 20<br>〈前へ                                          | 中央<br>)25( <del>*</del><br>1E                             | 公民<br>合和<br>3 | 7)年<br>1週間<br>本日                                                       | 17                                                                  | ●<br>日 (水<br>月                               | ()<br>次へ                                   | >  |
| ホーノ                                                | L                                                         | 9             | 10                                                                     | 0 1<br>)                                                            | 1                                            | 12                                         | 13 |
| 3月<br>日<br>4<br>11<br>18<br>25<br>20<br>く前へ<br>ホーノ | 20<br>4)<br>月<br>5<br>12<br>19<br>26<br>中央<br>025(年<br>1] |               | び<br>本<br>7<br>14<br>21<br>28<br>13<br>13<br>13<br>13<br>10<br>10<br>C | 7) <b>年5</b><br>6, <b>*</b><br>1<br>8<br>15<br>22<br>29<br>12<br>12 | 月<br>金<br>2<br>9<br>16<br>23<br>30<br>●<br>● | 7月<br>土<br>3<br>10<br>17<br>24<br>31<br>31 |    |

#### ⑤予約したい部屋、時間帯のコマを選択する

| 📶 docomo 奈               | 9:32                                  | @ 🛛 72% 🔲 |  |  |  |  |  |  |
|--------------------------|---------------------------------------|-----------|--|--|--|--|--|--|
| <b>3</b> . t             | rial.p-kashikan.jp                    | Û         |  |  |  |  |  |  |
| 施設の空き状況<br>ン】            | 卍 :: 【卓球サークル                          | ピンポ       |  |  |  |  |  |  |
| 施設の空き状況                  | 期間の空き状況目的で                            | 検索        |  |  |  |  |  |  |
| 施設選択 ▼                   | カレンダーを開く                              | 7         |  |  |  |  |  |  |
| 中央<br>2025( <del>*</del> | 中央公民館 施設詳細 ●<br>2025(令和 7)年 5月28日 (水) |           |  |  |  |  |  |  |
| 16                       | 日 1週間 1ヶ月                             |           |  |  |  |  |  |  |
| く前へ                      | 本日                                    | 次へ >      |  |  |  |  |  |  |
|                          | 9 10 11                               | 12 13     |  |  |  |  |  |  |
| ホール                      | 0                                     |           |  |  |  |  |  |  |
| 201                      | 選択                                    |           |  |  |  |  |  |  |
| 202                      | 0                                     | m         |  |  |  |  |  |  |
| 203                      | 0 5'                                  | ''/       |  |  |  |  |  |  |
| 204                      | 0                                     |           |  |  |  |  |  |  |
| 視聴覚室                     | 0                                     |           |  |  |  |  |  |  |
| 実習室                      | 0                                     |           |  |  |  |  |  |  |
|                          | 9 10 11                               | 12 13     |  |  |  |  |  |  |
| 和室1                      | 0                                     |           |  |  |  |  |  |  |
| $\leftarrow \rightarrow$ | + 20                                  | )         |  |  |  |  |  |  |

| ⑥申込トレイに入れるをタップ        |                           |               |  |  |  |  |  |  |
|-----------------------|---------------------------|---------------|--|--|--|--|--|--|
| 📶 docomo 奈            | 9:50 💿 🐼 67% 📝            | D             |  |  |  |  |  |  |
| •                     | trial.p-kashikan.jp 🖒     |               |  |  |  |  |  |  |
| 中央                    | 金民館 施設詳細 ≥                | •             |  |  |  |  |  |  |
| 2025(令和 7)年 5月28日 (水) |                           |               |  |  |  |  |  |  |
| 1                     | 日 1週間 1ヶ月                 |               |  |  |  |  |  |  |
| < 前へ                  | 本日 次へ >                   | )             |  |  |  |  |  |  |
| + 1                   | 9 10 11 12 1              |               |  |  |  |  |  |  |
| 301                   | 78.40                     |               |  |  |  |  |  |  |
| 201                   | 【注意】                      |               |  |  |  |  |  |  |
| 202                   | 0                         |               |  |  |  |  |  |  |
| 203                   | ここで                       | 別の日のコマを予約しよ   |  |  |  |  |  |  |
| <b>坦</b> 藤世室          |                           | ナクップレフレナント    |  |  |  |  |  |  |
| 実習室                   | うど 次                      | ヽ」をダツノしてしまうと、 |  |  |  |  |  |  |
|                       | 9 10 このペー                 | ジの選択が外れてしまい   |  |  |  |  |  |  |
| 和室1                   | • ±+ 11                   |               |  |  |  |  |  |  |
| 和室2                   |                           | コリノ、甲込みトレイに入  |  |  |  |  |  |  |
| 301                   | <ul> <li>れてくだ・</li> </ul> | さい。           |  |  |  |  |  |  |
| 302                   |                           | /             |  |  |  |  |  |  |
|                       | 4 申込トレイに入れる               |               |  |  |  |  |  |  |
| ← →                   |                           |               |  |  |  |  |  |  |
|                       |                           | •             |  |  |  |  |  |  |
|                       | $\bigcirc$                |               |  |  |  |  |  |  |

#### ⑦他にも申込みたい日があれば、「申込を続ける」

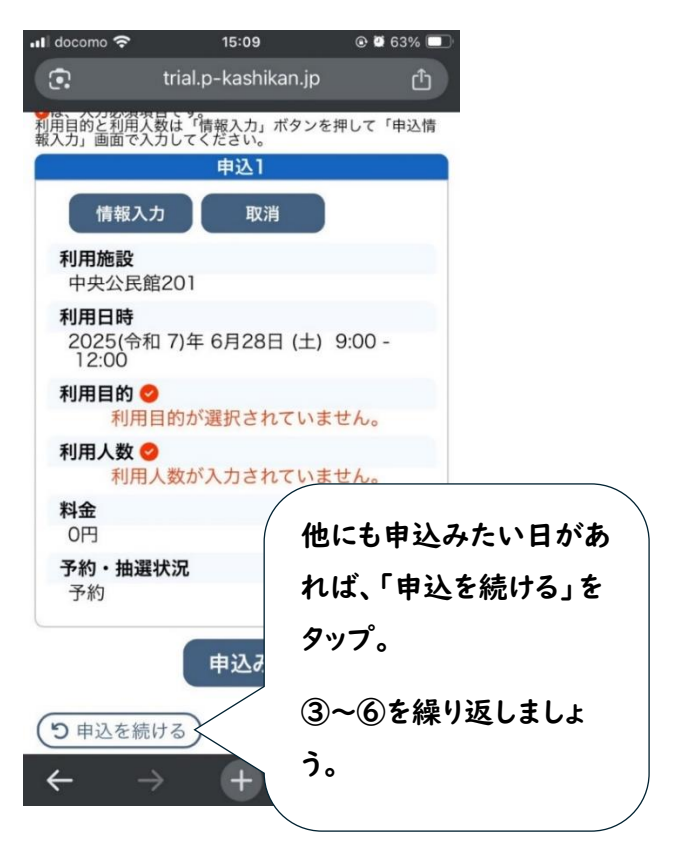

#### ⑧情報入力をタップ

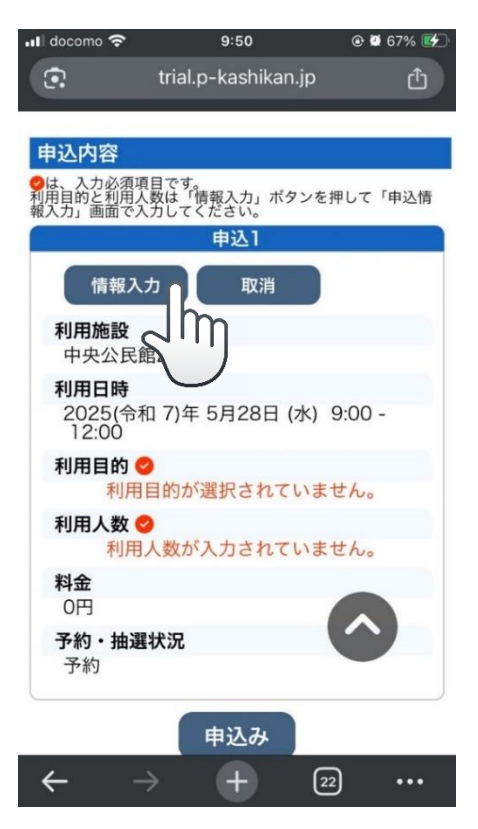

スマートフォンでの予約 〇今月・翌月の空いている部屋を予約したい(随時予約)

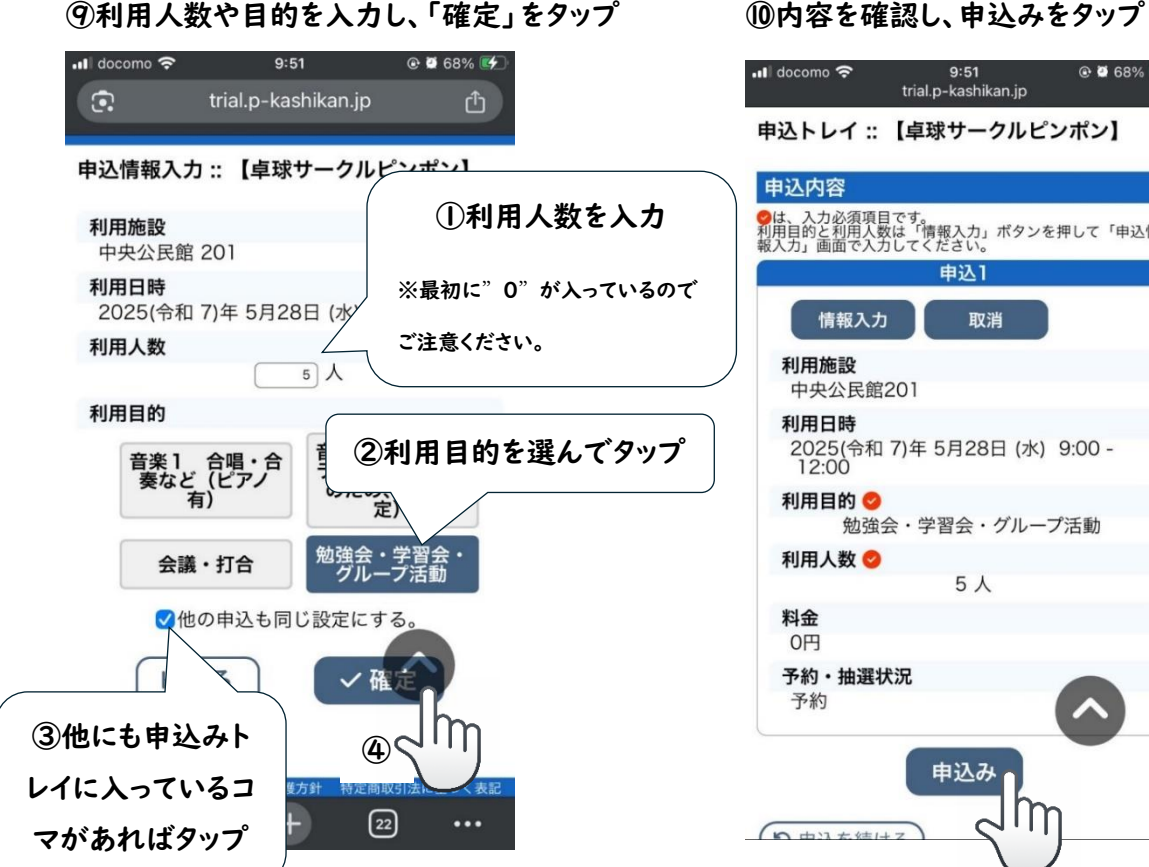

| ·메 docomo 중                         | 9:51<br>trial.p-kashikan.jp   | @ @ 68% <b>[</b> /] <sup>.</sup> |
|-------------------------------------|-------------------------------|----------------------------------|
| 申込トレイ ::                            | 【卓球サークルピ                      | ンポン】                             |
| 申込内容                                |                               |                                  |
| ❷は、入力必須項目<br>利用目的と利用人数<br>報入力」画面で入力 | です。<br>は「情報入力」ボタン?<br>してください。 | を押して「申込情                         |
|                                     | 申込1                           |                                  |
| 情報入力                                | 取消                            |                                  |
| <b>利用施設</b><br>中央公民館2               | 201                           |                                  |
| 利用日時<br>2025(令和<br>12:00            | 7)年 5月28日 (水)                 | 9:00 -                           |
| 利用目的 🤡 勉強会                          | ☆・学習会・グルー                     | プ活動                              |
| 利用人数 🔮                              |                               |                                  |
|                                     | 5 人                           |                                  |
| <b>料金</b><br>0円                     |                               |                                  |
| 予約・抽選状                              | 況                             |                                  |
| 予約                                  |                               |                                  |
| 6 由21大练社                            |                               | )                                |

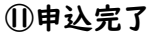

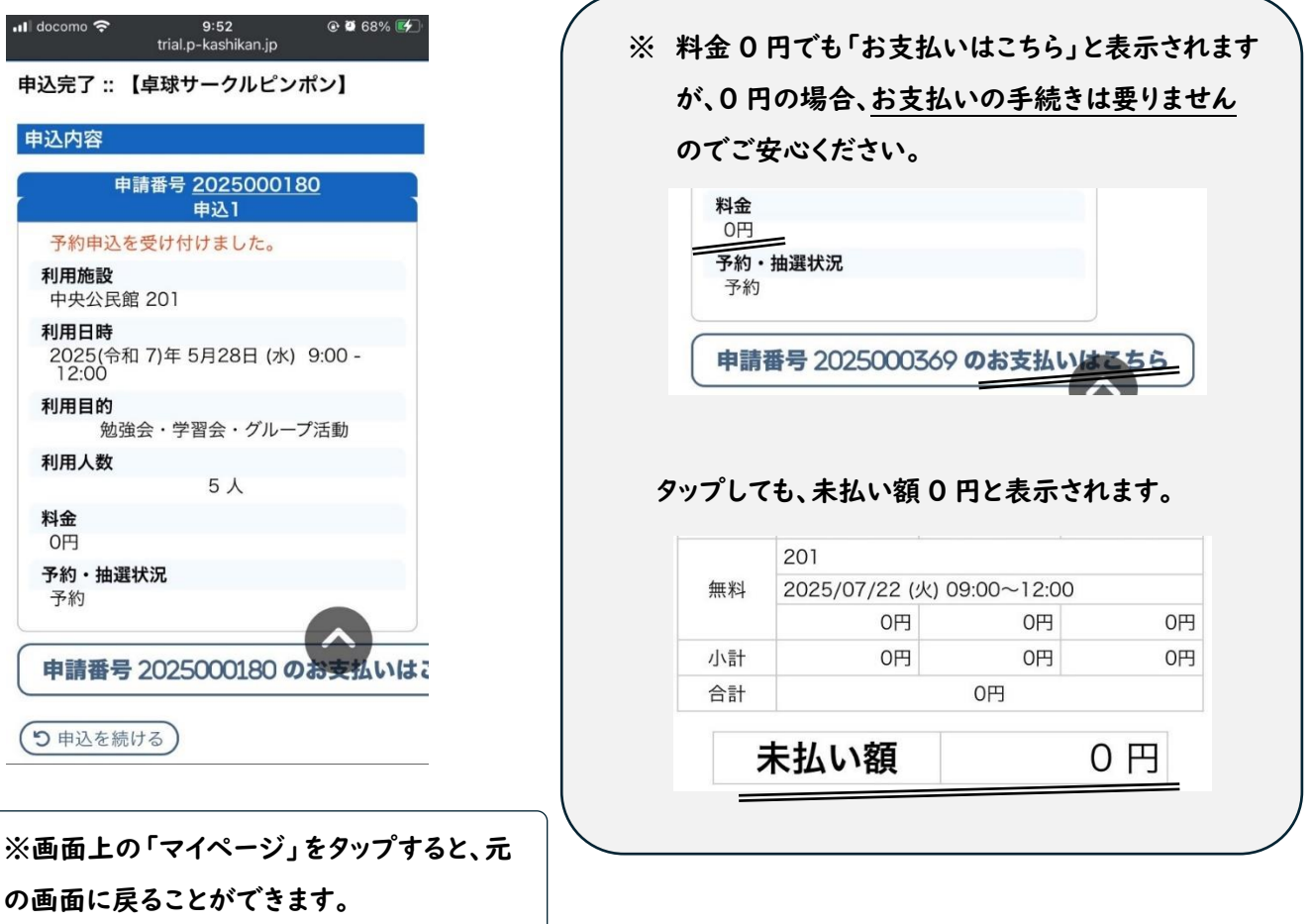

スマートフォンでの予約 〇今月・翌月の空いている部屋を予約したい(随時予約)

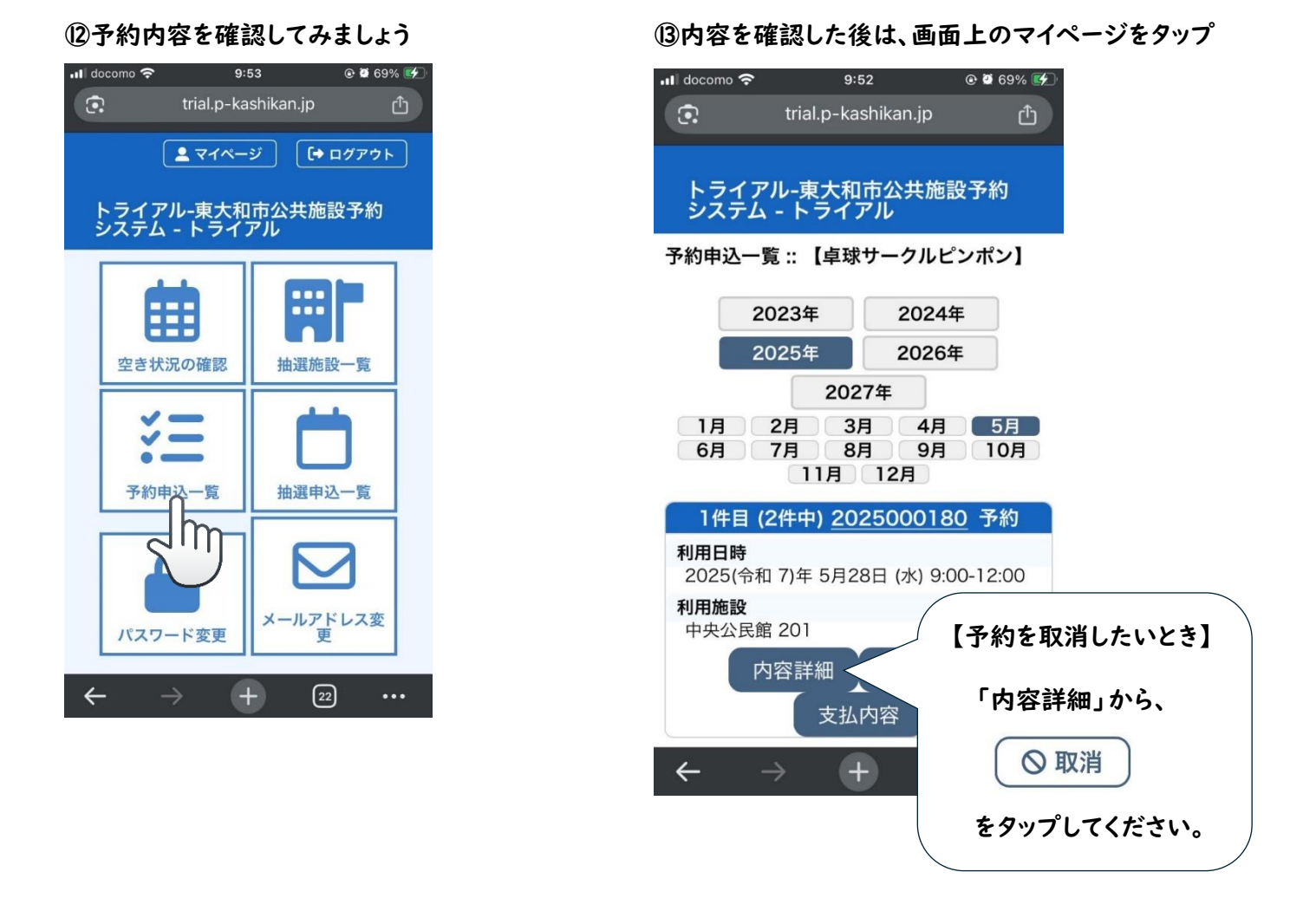

## ○翌々月の抽選を申込みたい(抽選申込み)毎月 1~14 日

①抽選施設一覧をタップ

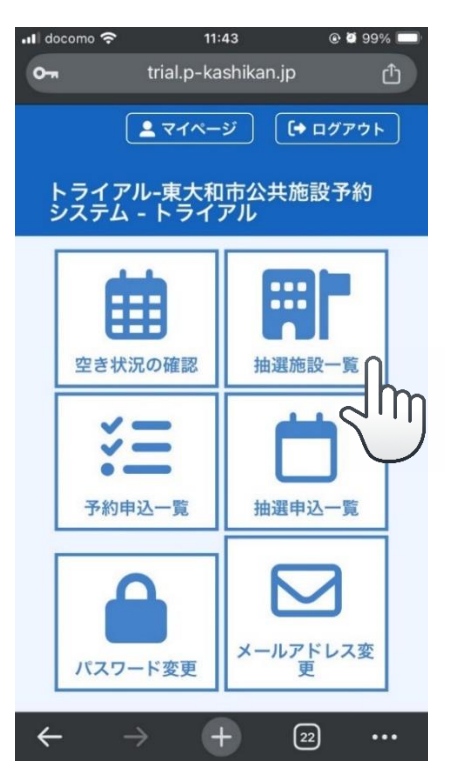

②申込みたい部屋の対象年月をタップ

| 2214-1         | トライ  | アル                   |         |    |
|----------------|------|----------------------|---------|----|
| 由選施設一覧 ::      | 【卓珠  | 求サークル                | ピンポン】   |    |
| 施設             | 受付状況 | 申込期間                 | 対象年月    |    |
| 中央公民館 ホール      | 受付中  | 6月 1日<br>~ 6月14<br>日 | 2025年8月 |    |
| 中央公民館 201      | 受付中  | 6月 1日<br>~ 6月14<br>日 | 2025年で  | ĥη |
| 中央公民館 202      | 受付中  | 6月 1日<br>~ 6月14<br>日 | 2025年8月 |    |
| 中央公民館 203      | 受付中  | 6月 1日<br>~ 6月14<br>日 | 2025年8月 |    |
| 中央公民館 204      | 受付中  | 6月 1日<br>~ 6月14<br>日 | 2025年8月 |    |
| 中央公民館 視聴覚<br>室 | 受付中  | 6月 1日<br>~ 6月14<br>日 | 2025年8月 |    |
| 中央公民館 実習室      | 受付中  | 6月 1日<br>~ 6月14<br>日 | 2025年8月 |    |
| 中央公民館 和室1      |      | 6月 1日<br>~ 6月14<br>日 | 2025年8月 |    |
| 中中公司等于         |      | 记                    | 2025年0月 | Y  |

#### ③申込みたい日、時間帯のコマをタップ

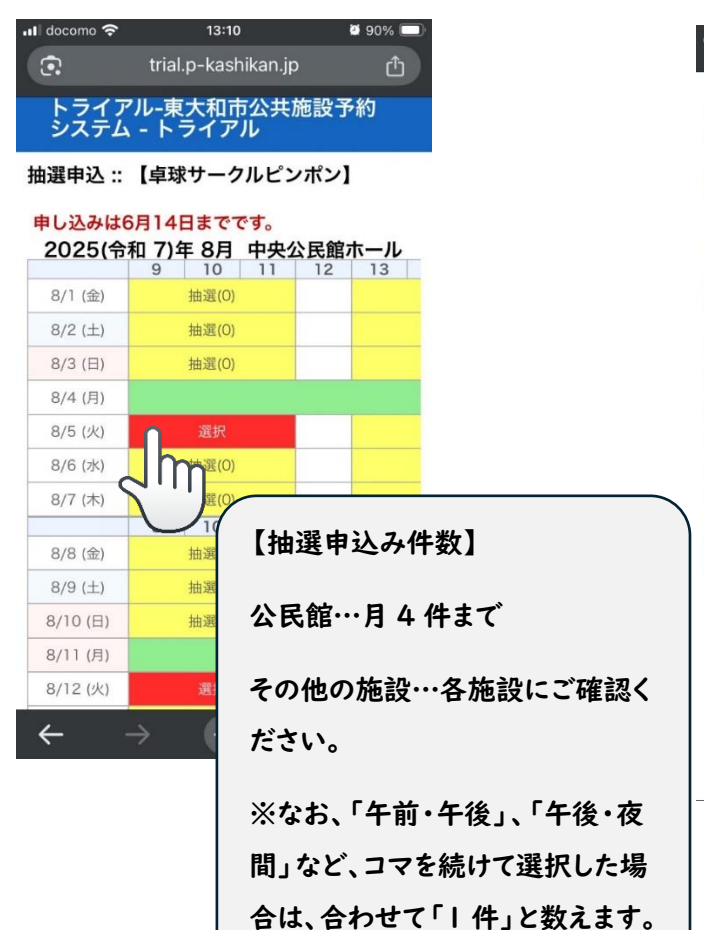

#### ④下の申込みトレイに入れるをタップ

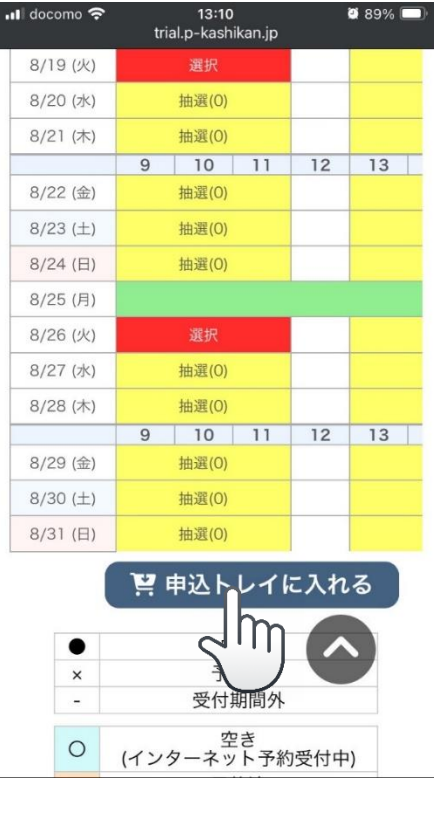

#### ⑤情報入力をタップ

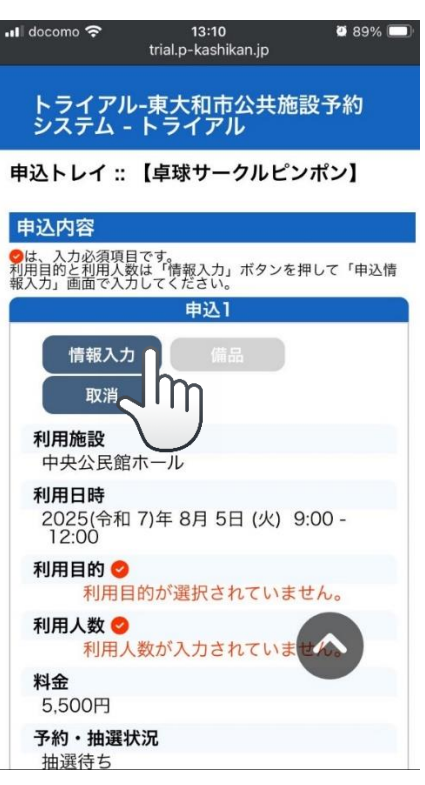

#### ⑥利用人数や目的を入力し、「確定」をタップ

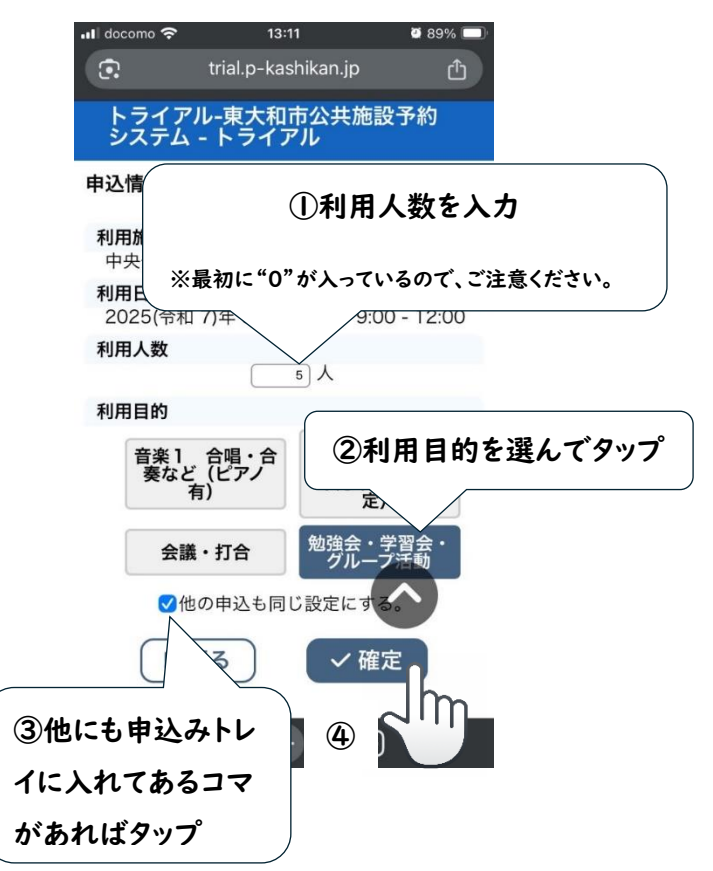

#### ⑦内容を確認し、申込みをタップ

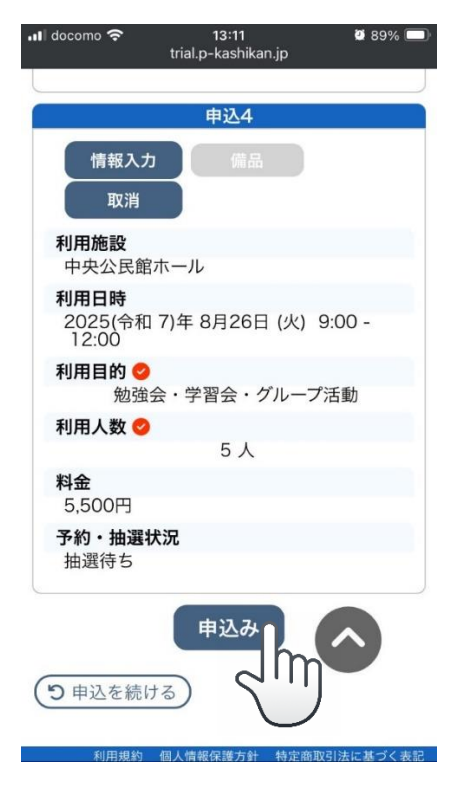

#### ⑧申込完了

| រl docomo 穼 13:12                            | <b>8</b> 9% 🔲 |  |  |  |  |
|----------------------------------------------|---------------|--|--|--|--|
| 💽 trial.p-kashikan.j                         | ip 🗅          |  |  |  |  |
| トライアル-東大和市公共<br>システム - トライアル                 | 施設予約          |  |  |  |  |
| 申込完了 :: 【卓球サークルピ                             | ンポン】          |  |  |  |  |
| 申込内容                                         |               |  |  |  |  |
| 申請番号 <u>2025000</u><br>申込1                   | <u>1270</u>   |  |  |  |  |
| 抽選申込を受け付けました。<br>日は 6月15日です。                 | 抽選結果公開        |  |  |  |  |
| <b>利用施設</b><br>中央公民館 ホール                     |               |  |  |  |  |
| <b>利用日時</b><br>2025(令和 7)年 8月 5日 (火<br>12:00 | :) 9:00 -     |  |  |  |  |
| <b>利用目的</b><br>勉強会・学習会・グル                    | ープ活動          |  |  |  |  |
| <b>利用人数</b> 5人                               | ~ ※画面上の「マイペー  |  |  |  |  |
| <b>料金</b><br>5,500円                          | ジ」をタップすると、元   |  |  |  |  |
| 予約・抽選状況の画面に戻ることがで                            |               |  |  |  |  |
| $\leftarrow \rightarrow +$                   | きます。          |  |  |  |  |

#### ⑨申込み内容を確認してみましょう

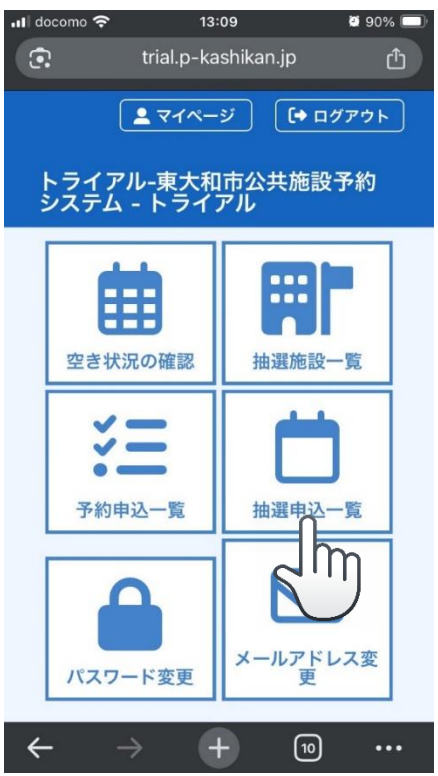

#### ⑩抽選申込みした月をタップ

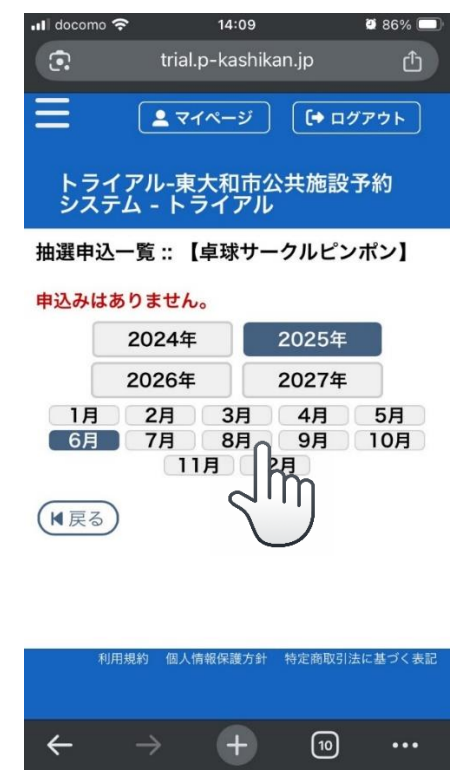

スマートフォンでの予約 〇翌々月の抽選を申込みたい(抽選申込み)毎月 | 日~14日

①内容を確認した後は、画面上のマイページを

タップ

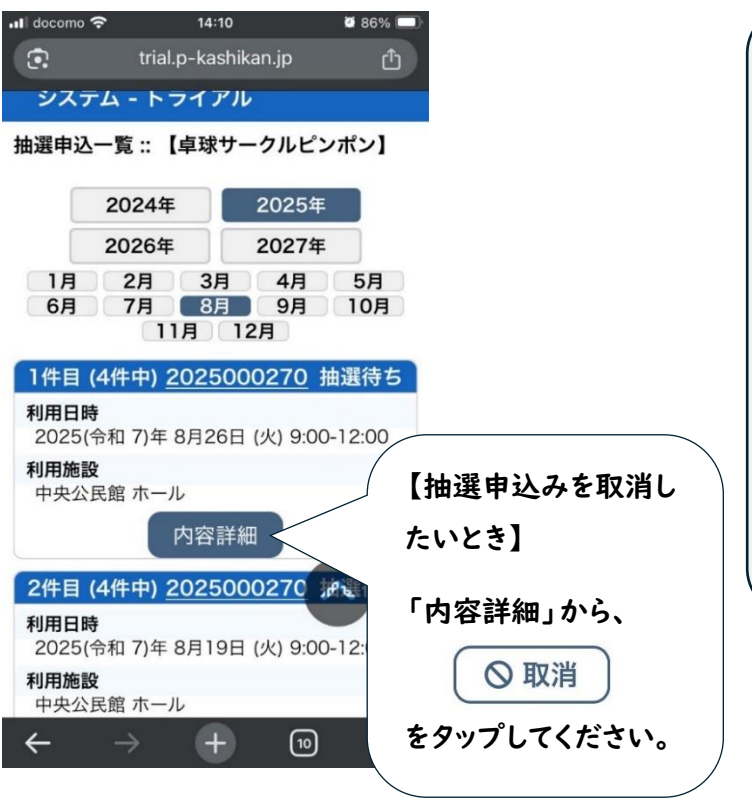

| / | 【抽選結果について】          |
|---|---------------------|
|   | 毎月丨5 日朝8時に分かります。    |
|   |                     |
|   | 【確認のしかた】            |
|   | ・メール (抽選結果通知メール)    |
|   | ・マイページから「抽選申込一覧」    |
|   | ※以下の「O抽選により、当選した予約を |
|   | 確定したい」をご参考ください。     |
|   |                     |

## 〇抽選により、当選した予約を確定したい(抽選確定)毎月 15 日〜月末

#### ①抽選申込一覧をタップ

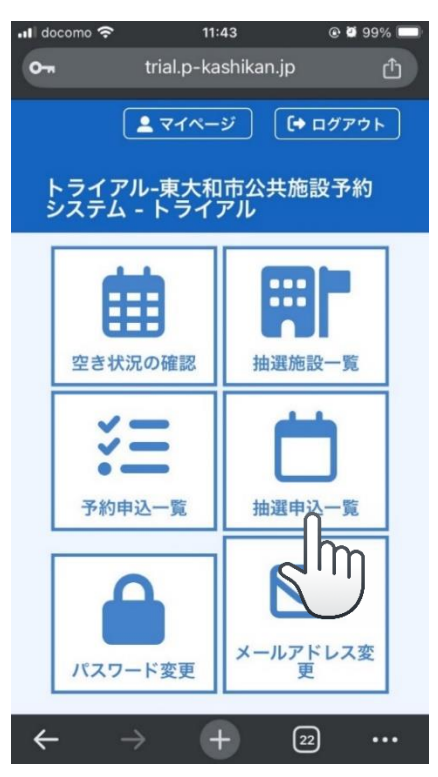

#### ②当選(未確定)の内容詳細をタップ

| III docomo 🗢 11:4<br>trial.p-kas | 3                      |  |  |  |  |  |  |
|----------------------------------|------------------------|--|--|--|--|--|--|
| 抽選申込一覧::【市民センター 登録画面<br>から受付する会】 |                        |  |  |  |  |  |  |
| 2024年                            | 2025年                  |  |  |  |  |  |  |
| 2026年                            | 2027年                  |  |  |  |  |  |  |
| 1月 2月 3月<br>6月 7月 8月<br>11月      | 4月 5月<br>9月 10月<br>12月 |  |  |  |  |  |  |
| 1件目 (8件中) <u>202</u>             | 2 <u>5000155</u> 落選    |  |  |  |  |  |  |
| 利用日時<br>2025(令和 7)年 7月16         | 6日 (水) 9:00-12:00      |  |  |  |  |  |  |
| 利用施設<br>桜が丘集会所 集会室               |                        |  |  |  |  |  |  |
| 内容詳細                             |                        |  |  |  |  |  |  |
| 2件目 (8件中) <u>2025(</u><br>定      | 000155<br>)            |  |  |  |  |  |  |
| 利用日時<br>2025(令和 7)年 7月 9         | 日 (水) 9:00-12:00       |  |  |  |  |  |  |
| <b>利用施設</b><br>桜が丘集会所 集会室        |                        |  |  |  |  |  |  |
| 内容                               |                        |  |  |  |  |  |  |

~

④当選確定をタップ

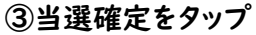

| 📲 docomo 奈                                  | 11:44<br>trial.p-kashikan.jp      | <b>€ Ø</b> 99% <b>■</b> |
|---------------------------------------------|-----------------------------------|-------------------------|
| 申込内容詳細(抽<br>画面から受付す                         | 曲選) :: 【市民セ<br>る会】                | ンター 登録                  |
| 申請番号:202<br>利用日時<br>2025(令和 7) <sup>4</sup> | 2 <b>5000155</b><br>年 7月 9日 (水) 9 | 9:00-12:00              |
| <b>施設</b><br>桜が丘集会所<br>集会室                  |                                   |                         |
| <b>目的</b><br>カラオケ                           |                                   |                         |
| <b>予約・抽選状況</b><br>当選(未確定)                   |                                   |                         |
| <b>予約状態</b><br>仮予約                          |                                   |                         |
| 施設使用料<br>400円                               |                                   |                         |
| <b>申込日</b><br>2025(令和 7)4                   | 年 5月14日 (水)                       |                         |
| (★ 戻る)                                      | ✓ 当選確定<br>前 当選取当                  |                         |

 11:4<</td>
 10000

 11:10000
 11:14

 11:10000
 11:10000

 11:10000
 11:10000

 11:10000
 11:10000

 11:10000
 11:10000

 11:10000
 11:10000

 11:10000
 11:10000

 11:10000
 11:10000

 11:10000
 11:10000

 11:10000
 11:10000

 11:10000
 11:10000

 11:10000
 11:10000

 11:10000
 11:10000

 11:10000
 11:10000

 11:10000
 11:10000

 11:10000
 11:10000

 11:10000
 11:10000

 11:10000
 11:10000

 11:10000
 11:10000

 11:10000
 11:10000

 11:10000
 11:10000

 11:10000
 11:10000

 11:10000
 11:10000

 11:10000
 11:10000

 11:10000
 11:10000

 11:10000
 11:10000

 11:10000
 11:10000

 11:10000
 11:10000

 11:10000
 11:10000

 11:10000</td

(+)

#### ⑤確定処理完了、戻るをタップ

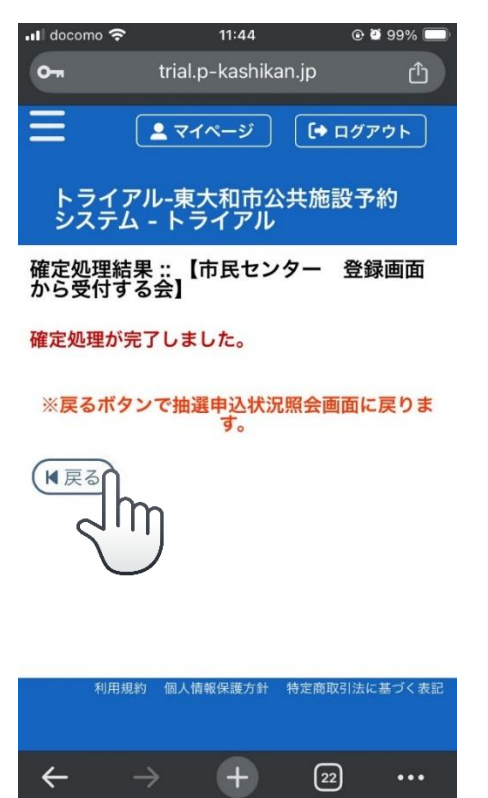

#### ⑥他の未確定の予約についても確定をしましょう

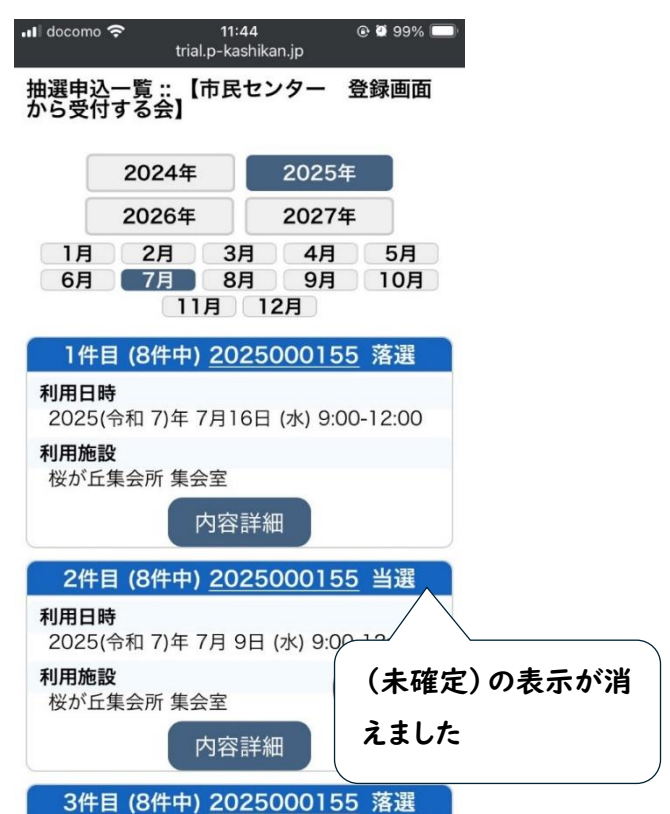

## 〇備品を予約したい

#### ※このシステムによる備品の予約は中央公民館のみ対応しています。その他の公民館については、従前のとおり窓

#### ロやお電話で直接予約してください。

①予約する部屋を選択し、申込みトレイに入れます。

| ull docomo 奈                       | 14:2       | 1        |       |       |  |  |  |  |
|------------------------------------|------------|----------|-------|-------|--|--|--|--|
| tr                                 | ial.p-kasł | nikan.jp | )     |       |  |  |  |  |
| トライアル - 東大和市公共施設予約シ<br>ステム - トライアル |            |          |       |       |  |  |  |  |
| 施設の空き状況 :: 【猿】                     |            |          |       |       |  |  |  |  |
| 施設の空き状況期                           | 間の空き状況     | 目的で      | 検索    |       |  |  |  |  |
| カレンダーを開く                           | < ▼        |          |       |       |  |  |  |  |
|                                    |            |          |       |       |  |  |  |  |
| 中央公                                |            | 設評機      | J<br> |       |  |  |  |  |
| 2025(令                             | 和 7)年 7)   | H23H     | (7K)  |       |  |  |  |  |
| 18                                 | 1週間        | 1ヶ月      |       |       |  |  |  |  |
| ( 前へ)                              | 本日         |          | 次     | ~ > ) |  |  |  |  |
| <b>ホー</b> ル                        | 9 10<br>選択 | 11       | 12    | 13    |  |  |  |  |
| 201                                | 0          |          |       |       |  |  |  |  |
| 202                                | 0          |          |       |       |  |  |  |  |
| 203                                |            |          |       |       |  |  |  |  |
| 204                                |            |          |       |       |  |  |  |  |
| 視聴覚室                               |            |          |       |       |  |  |  |  |
| 実習室                                |            |          |       |       |  |  |  |  |
|                                    | 9 10       | 11       | 12    | 13    |  |  |  |  |
| 和室1                                |            |          |       |       |  |  |  |  |
| 和室2                                |            |          |       |       |  |  |  |  |
| 301                                |            |          |       |       |  |  |  |  |
| 302                                | 0          |          |       |       |  |  |  |  |
| Ľ                                  | 申込トレ       | イに入      | れる    |       |  |  |  |  |
|                                    |            |          |       |       |  |  |  |  |
| •                                  | 空き         |          |       | [m    |  |  |  |  |
| 4                                  |            |          |       |       |  |  |  |  |
|                                    |            |          |       |       |  |  |  |  |

#### ③音響設備をタップ

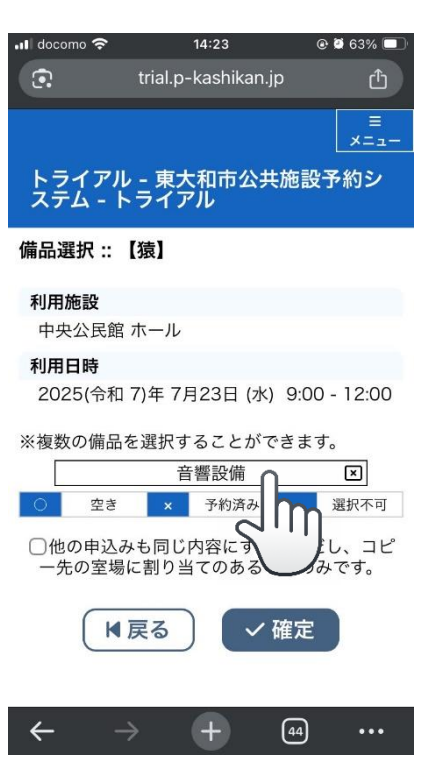

②備品ボタンをタップ

※中央公民館以外の施設では、ボタンは表示されません。

| 📶 docomo 穼                    | 14:23                                    | @ Ϋ 63% 🔲 ' |
|-------------------------------|------------------------------------------|-------------|
| •                             | trial.p-kashikan.jp                      |             |
| えデム-                          | ッ~ネハイロリムテルex 」。<br>トライアル                 | <i>- v</i>  |
| 申込トレイ                         | :: 【猿】                                   |             |
| 申込内容                          |                                          |             |
| ●は、入力必須<br>利用目的と利用<br>報入力」画面で | 項目です。<br>人数は「情報入力」ボタンを押して「I<br>入力してください。 | 中込情         |
|                               | 申込]<br>情報入力 備品<br>取消                     |             |
| <b>利用施設</b><br>中央公民           |                                          | ŋ           |
| 利用日時<br>2025(令<br>12:00       | 和 7)年 7月23日 (水) 9:00 -                   |             |
| 利用目的                          | 0                                        |             |
| 利用                            | 目的が選択されていません。                            |             |
| 利用人致利用                        | 人数が入力されていません。                            |             |
| <b>料金</b><br>0円               |                                          |             |
| 予約・抽込<br>予約                   | <b>器状</b> 況                              |             |
|                               | 申込み                                      |             |
| ← -                           | > <b>+</b> 4                             | a           |

#### ④予約したい備品の個数を入力、または選択します。

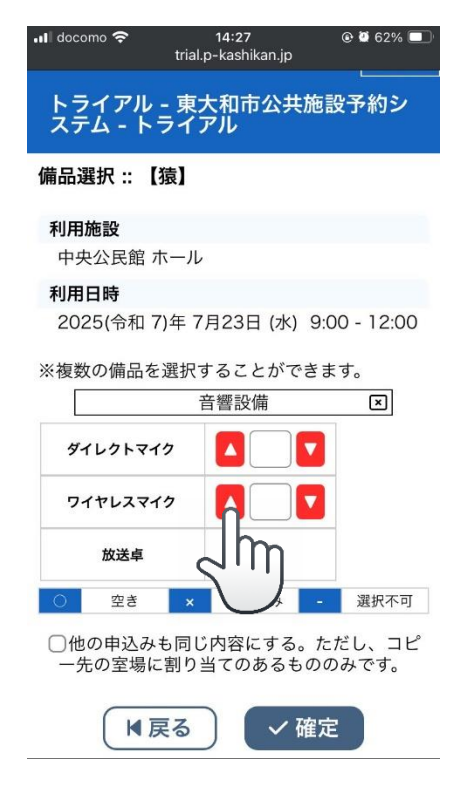

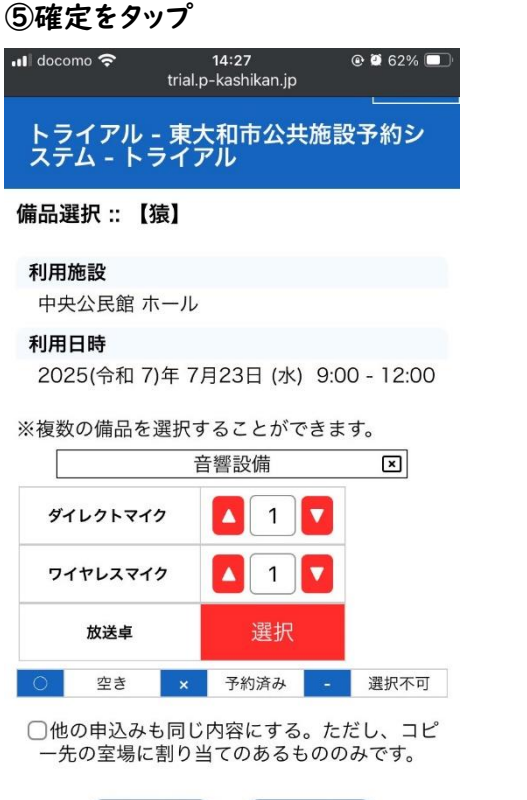

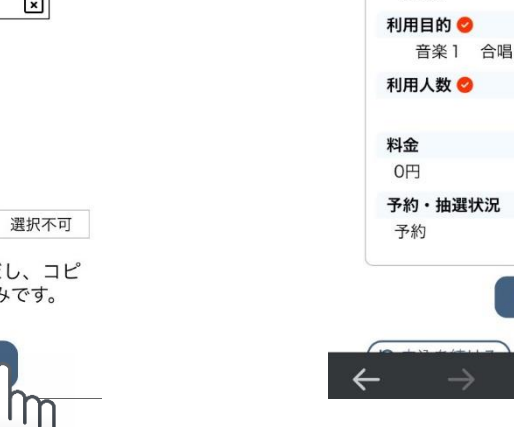

#### ⑦備品の予約が受け付けられました。

✓ 確定

▼戻る

| ••I doco | mo 穼             | 14:29                        | @ 🛛 61% 🔲 |
|----------|------------------|------------------------------|-----------|
| :        |                  | trial.p-kashikan.jp          |           |
|          |                  |                              |           |
| 申        | 乙内容              |                              |           |
|          | 申                | 請番号 <u>2025000011</u><br>申込1 |           |
|          | 予約申込を            | 受け付けました。                     |           |
| 7        | 间用施設             |                              |           |
| ſ        | 中央公民館<br>備品あり(3  | <sup>3</sup> ホール<br>3件)      | _         |
| 7        | 可用日時             |                              |           |
|          | 2025(令和<br>12:00 | 17)年7月23日 (水) 9:00 -         |           |
| 7        | 间用目的             |                              |           |
|          | 音楽1              | 合唱・合奏など(ピアノ有)                |           |
| 1        | 則用人数             | 10.1                         |           |
|          |                  | 10 X                         |           |
| *        | ¥金<br>○□□        |                              |           |
| 3        | 5.40,抽躁:         | 14:2                         |           |
|          | 予約               |                              |           |
|          | 申請番号             | 2025000011 のお支払              | いはこちら     |
|          |                  |                              |           |
| 5        | 申込を続             | ける                           | I         |
| ←        | $\rightarrow$    | + 44                         | •••       |

#### ⑥情報入力の後、申込みをタップします。

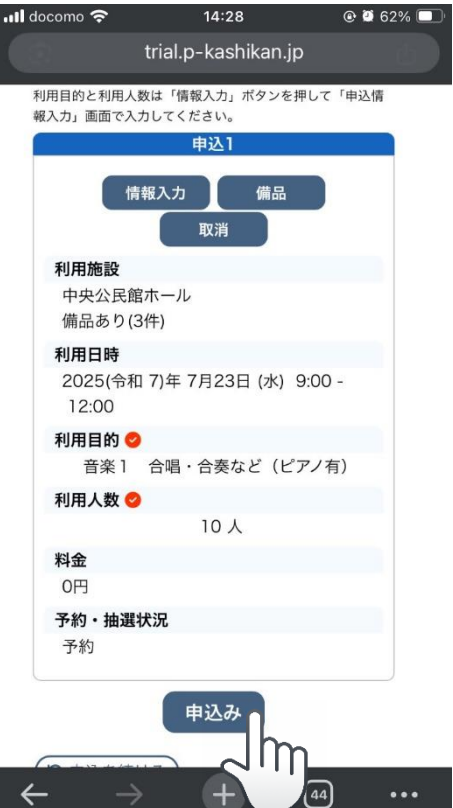

## 〇利用許可書を確認したい

#### ①予約申込一覧をタップ

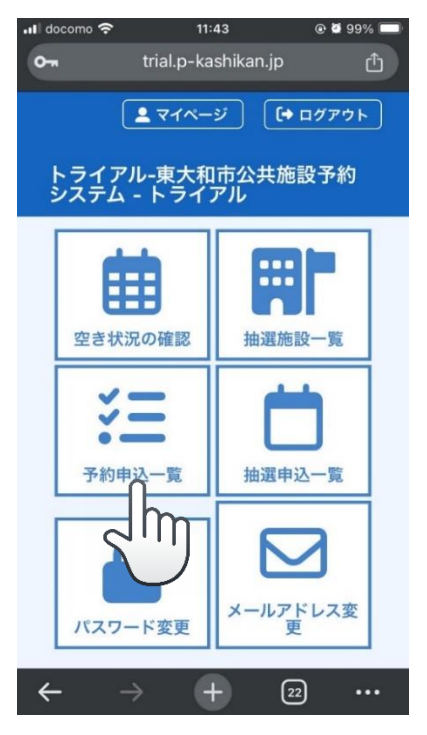

#### ②確認したい月を選び、申請内容をタップ

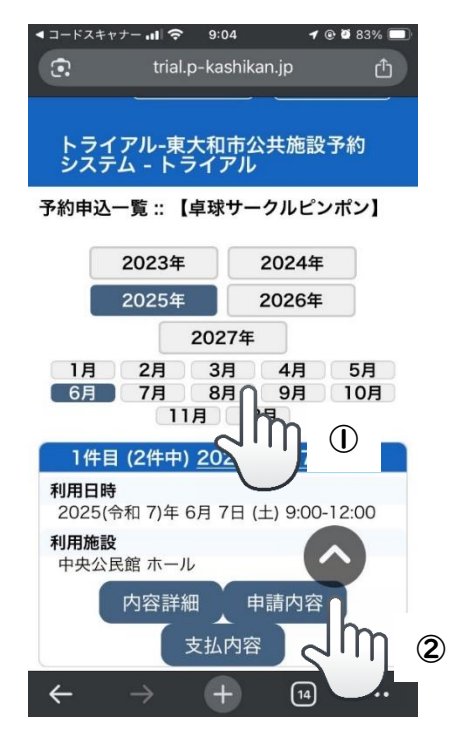

#### ③※施設による承認前は選ぶことができません。

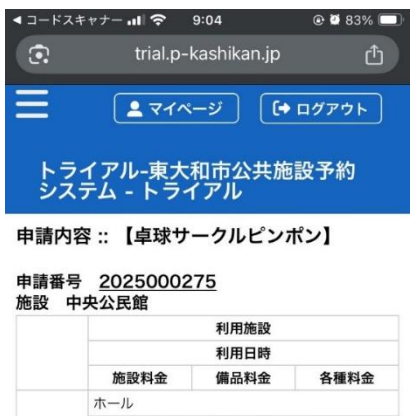

|      | 2025/06/07 (土) 09          | 9:00~12:00 |      |   |
|------|----------------------------|------------|------|---|
|      | 0円                         | 0円         | 0円   |   |
| 小計   | 0円                         | 0円         | 0円   |   |
| 合計   |                            | 0円         |      |   |
| C    | 利用申請書                      | 利用許可書      |      |   |
| (▶戻る |                            | タップし       | ても無反 | 远 |
| 4    | $\rightarrow$ $\leftarrow$ | ()         |      |   |

#### ④施設による承認後はタップできるようになります。

| ◀ コードスキャナー   | <b>.⊪l 奈</b> 9: | 05             | @ 🖉 83% 🔲 |
|--------------|-----------------|----------------|-----------|
| •            | trial.p-ka      | ishikan.jp     | Û         |
| = (          | <b>ニ</b> マイペー   | ·ジ [+          | ログアウト     |
| トライア<br>システム | ル-東大和<br>- トライ  | 1市公共施<br>アル    | 設予約       |
| 申請内容 ::      | 【卓球サー           | <b>-</b> クルピンオ | ペン】       |

#### 由請悉早 2025000275

| 小計<br>合計 | 施設料金<br>ホール<br>2025/06/07(土)<br>の円<br>0円 | 利用日時<br>備品料金<br>09:00~12:00<br>0円<br>0円 | 各種料金<br>)<br>0円  |
|----------|------------------------------------------|-----------------------------------------|------------------|
| 小計<br>合計 | 施設料金<br>ホール<br>2025/06/07(土)<br>0円<br>0円 | 備品料金<br>09:00~12:00<br>0円<br>0円         | 各種料金<br>)<br>OF: |
| 小計<br>合計 | ホール<br>2025/06/07 (土)<br>0円<br>0円        | 09:00~12:00<br>0円<br>0円                 | )<br>0F          |
| 小計合計     | 2025/06/07 (土)<br>0円<br>0円               | 09:00~12:00<br>0円<br>0円                 | )<br>0F.         |
| 小計<br>合計 | 0円<br>0円                                 | 0円                                      | 0F.              |
| 小計<br>合計 | 0円                                       | 0円                                      |                  |
| 合計       |                                          | -13                                     | OF               |
|          |                                          | 0円                                      |                  |
| ▲ 戻る     | <sup>]</sup> 川用申請書                       | 利用許可                                    |                  |

スマートフォンでの予約 〇利用許可書を確認したい

#### ⑤利用許可書が表示されます。 ◄ コードスキャナー .... ● 9:05 @ 🖲 83% 🗔 trial.p-kashikan.jp 施設使用料 5,500円 様式第X号(第Y条関係) 슴 81 東大和市中央公民館使用許可書 東目 # 1 202000275 使用 目 # 1 用 〒207-003 全成都会长約58山3-13441 加算額 0円 氏長又は団体の名称 血球ワークルビンボン 物中 代 真 書 氏 名 大花花子 様 電 話 人花花子 市 ム 大花花子 市 本 X 音 氏 茶 X 滅 額 5,500円 施設使用料 0円 氏 名 電 話 F A X 生活学资源 中央公民部 前長 西田 阿泰士和宋介 中央公民館の(利用・使用)を、次のとおり許可します。 公印 【※利用料0円の場合】 使用年月日 使用時間 使用其股 使用目的 定和序型11 現日子系統 原理学系統 或設備用料 令和7年6月7日(土) 09:00~12:00 市ール 一般空かって200・プラム・プジェーン 新した 第201・プラム・プジェーン 利用許可書上では、 Т いったん施設使用料の表記があり、(5,500円) Т 西亞使用約 合 当 新 加 算 縫 波 額 施設使用料 5,500円 0円 5,500円 0円 요 분 / 왕 분 5 その後、施設使用料の同額が減額、(-5,500円) 結果として施設使用料が0円となるように表記されま 🛓 index.php 保存... × すので、ご注意ください。 +15